# ΚΟΛΜΤΛΟ

### Changing Settings in KTSync

#### Changing Partial Data: Start Position

Requires: Windows PC, USB cable, KDC driver, KTSync application.

- 1. Download KDC driver at: <u>https://www.koamtac.com/downloads/drivers/</u>
  - Extract the .ZIP, run "Setup.exe" only.
  - Follow the instructions on the installation wizard.
- 2. Download KTSync at: https://www.koamtac.com/support/downloads/applications/
  - Select "KTSync," and click the download link "Windows XP/Vista/7/8/10 Standard."
  - Extract the .ZIP, run "Setup.exe" only.
- 3. Connect to your KDC Scanner.
  - Plug in your USB Cable into both the computer and your KDC Scanner.
  - If KTSync does not automatically connect Select File >Connect >Make sure there is COM port in the dropdown >Select.

| Recycle Bin                                           |                                                                                              |                                         |
|-------------------------------------------------------|----------------------------------------------------------------------------------------------|-----------------------------------------|
| Google<br>Chrome                                      |                                                                                              |                                         |
| Acrobat<br>Reader DC                                  |                                                                                              |                                         |
| KTSync.exe                                            | I KoamTac Data Sync − □ ×<br>Eile Settings Application About                                 |                                         |
| TeamViewer<br>14                                      | Synchronize KDC Menu<br>Information<br>Connection: Connected to COM21<br>Data transfer: None |                                         |
| Peace Peace                                           |                                                                                              |                                         |
| GIMP 2.10.12                                          |                                                                                              |                                         |
|                                                       |                                                                                              |                                         |
| = O H <u>b 9 9 1 1 1 1 1 1 1 1 1 1 1 1 1 1 1 1 1 </u> |                                                                                              | ጽ <sup>4</sup> ^ 🗃 🏳 ជុ× 🖉 ENG 420 PM 💭 |

4. Go to "KDC Menu."

# ΚΟΛΜΤΛΟ

## Changing Settings in KTSync

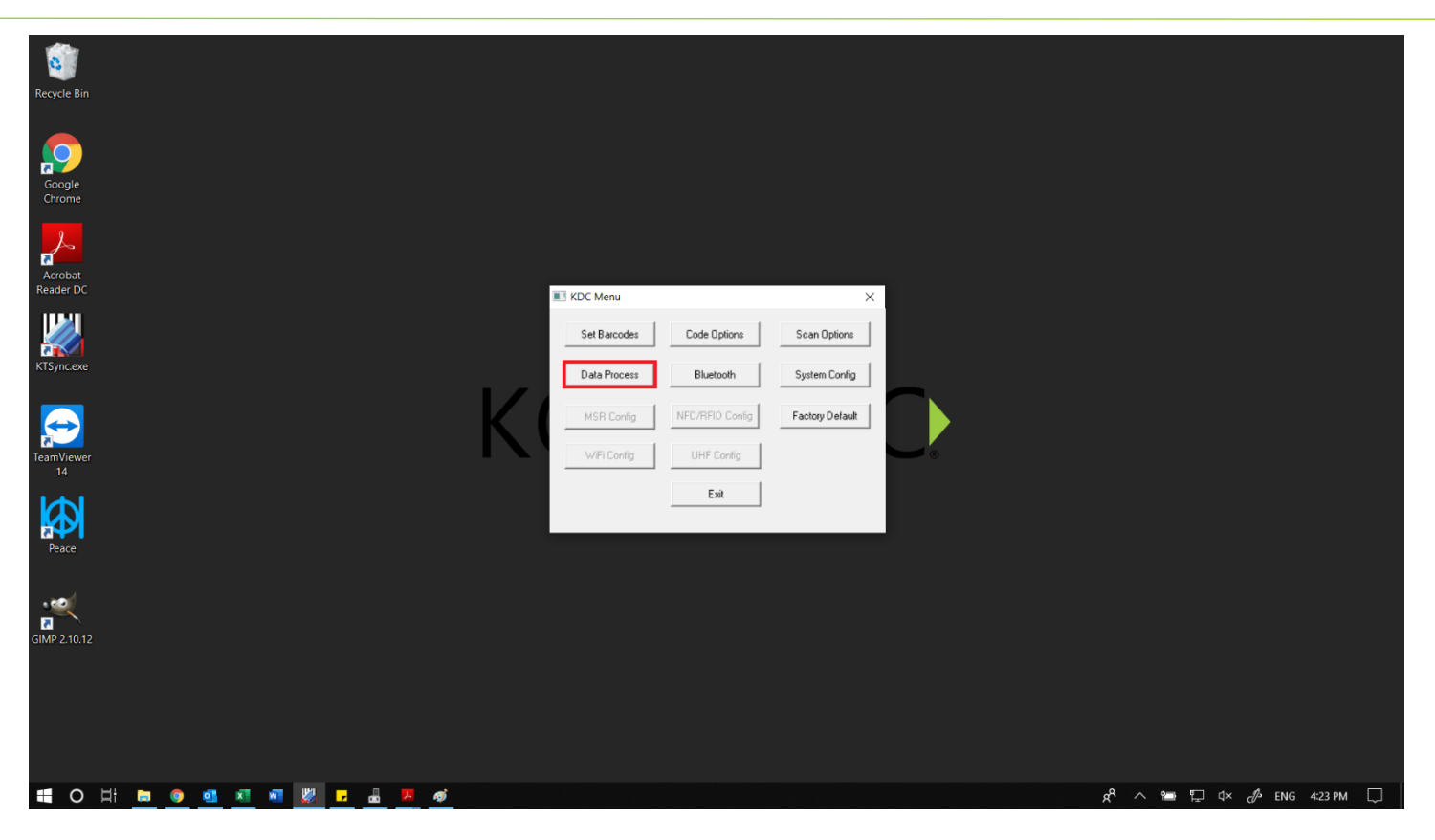

5. Proceed to "Data Process."

# ΚΟΛΜΤΛΟ

## Changing Settings in KTSync

| Recycle Bin                      |                                                                                                    |                                        |
|----------------------------------|----------------------------------------------------------------------------------------------------|----------------------------------------|
| Soogle<br>Chrome                 |                                                                                                    |                                        |
| Acrobat<br>Reader DC             | Data Process     X                                                                                                    |                                        |
| KTSync.exe                       | Wedge/Store     Wedge/Store     Terminator     CH-LF       Data Format     Packet data     Check duplicate barcode       Data Editor     Partial Data       Prefix     Start position |                                        |
| leamViewer<br>14                 | Suffix No of char(s) 0 - Action Select -                                                                                                    |                                        |
| <b>Peace</b>                     | ESC(ve), CR(v), LF(vn), TAB(V), V(V) Save Cancel                                                                                                    |                                        |
| amp 2.10.12                      |                                                                                                    |                                        |
|                                  |                                                                                                    |                                        |
| <b>= O H D ④ ④ 조 제 W D 品 × ダ</b> |                                                                                                    | 유 <sup>0</sup> 스 🛥 💭 (X 🖋 ENG 424 PM 📮 |

- 6. Below "Partial Data," you'll find "Start Position" and a selection box.
  - The default in this selection box is "1," and can be changed all the way up to "999."
  - You can also change the amount of "Chars" or Characters are visible when you scan. Default is "0," meaning the whole barcode will be displayed.